# PEDIDO DE PASSE ESCOLAR / TRANSPORTE ESCOLAR

## 1º ENTRAR NA PÁGINA DA ESCOLA

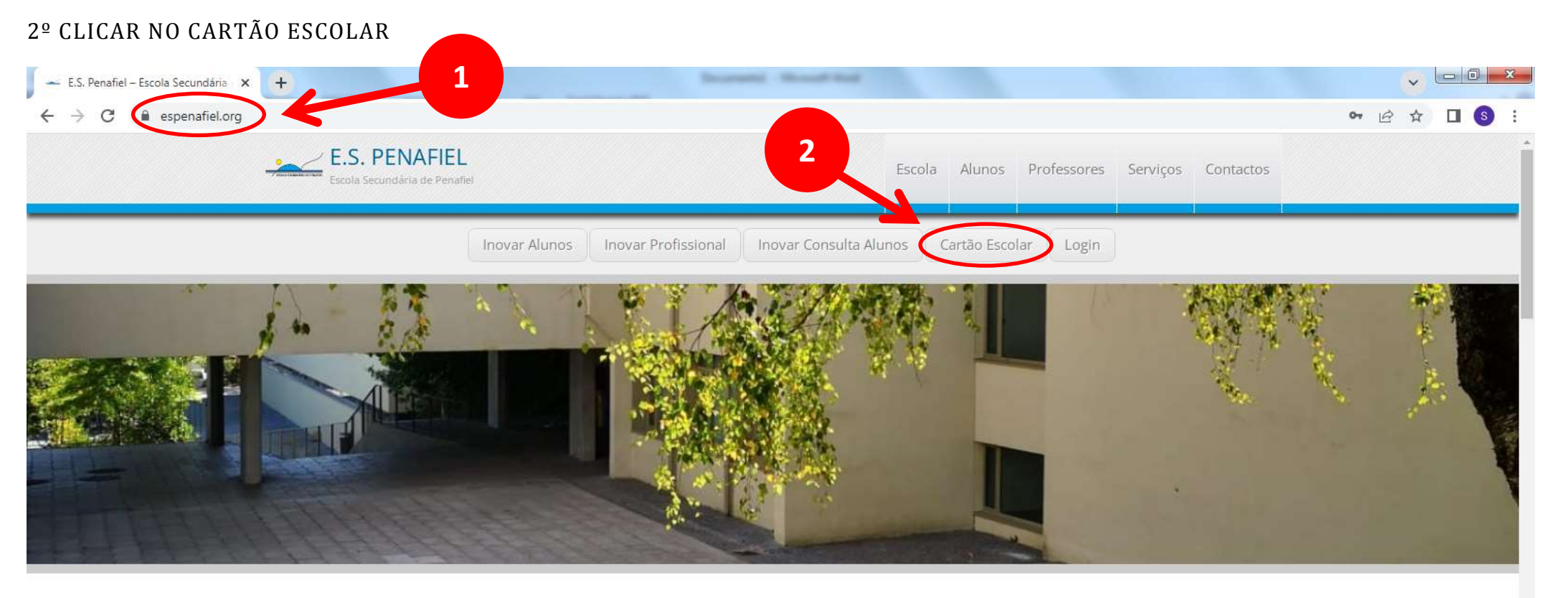

# Destaques

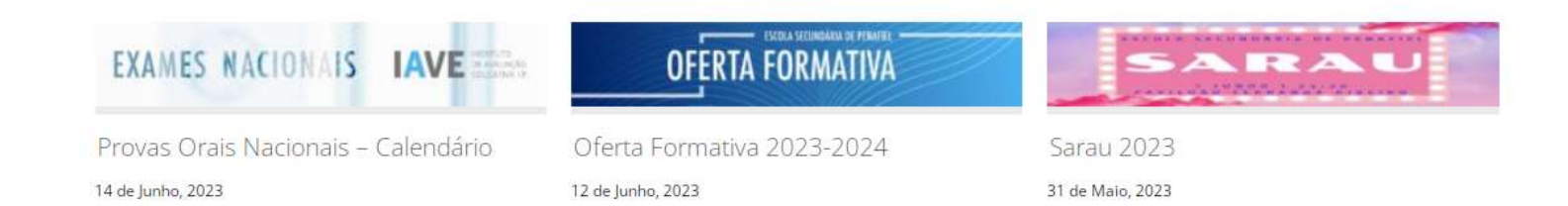

#### 3º ENTRAR NO GIAE COM AS SENHAS ATRIBUIDAS

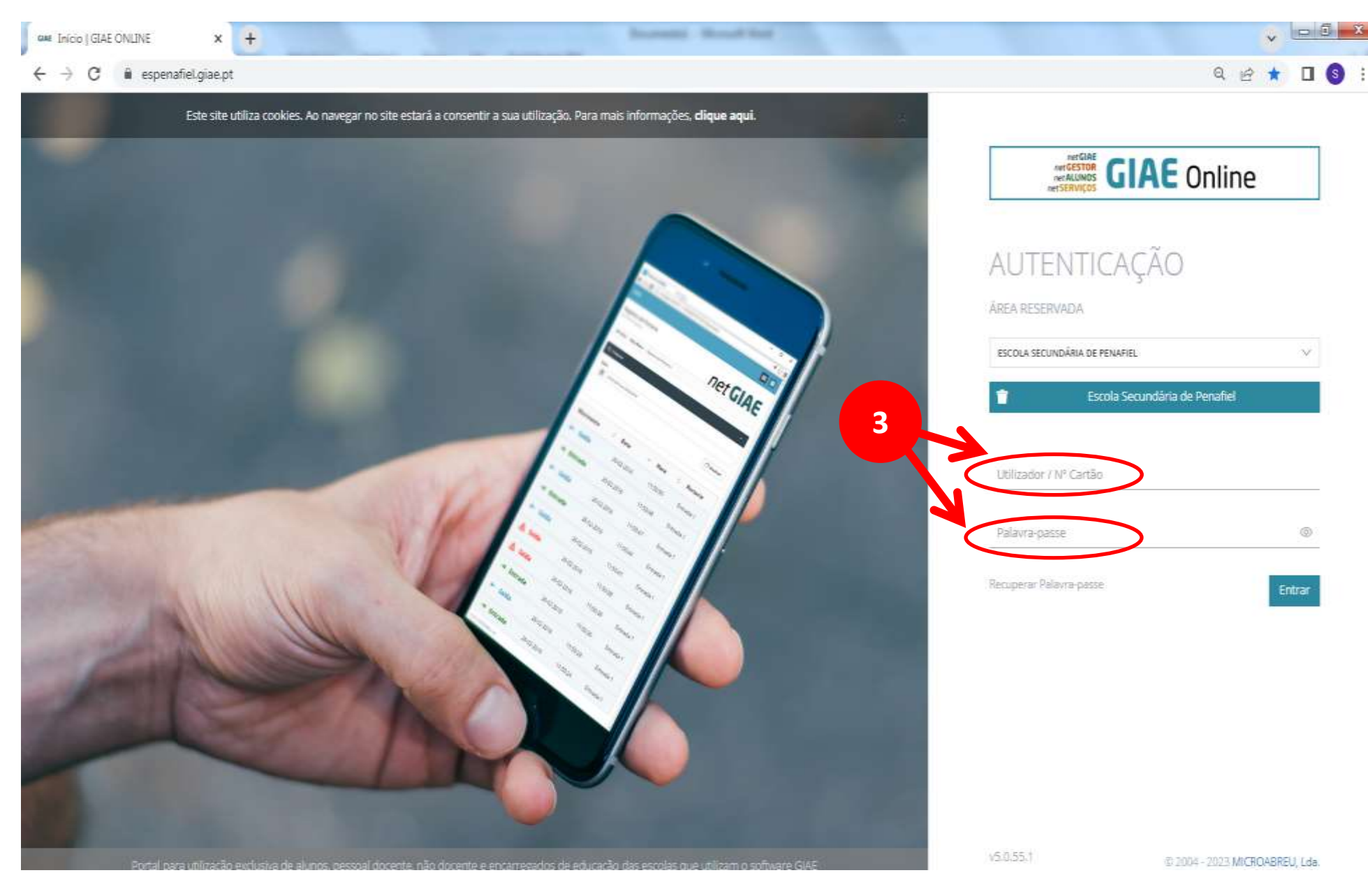

## 4º CLICAR NO ITEM "CANDIDATURAS"

| CME Inicio   netGIAE | × +                                   | Install Board                            |                               | v 00 ×                          |
|----------------------|---------------------------------------|------------------------------------------|-------------------------------|---------------------------------|
| ← → C 🔒 espenafie    | kgiae.pt/netgiae.html?r=168682654311- | ş                                        |                               | 여 Q 순 ☆ 🔲 💲 :                   |
|                      | GIAE                                  |                                          | ANG ESCOLAR 2022/2023         | Suressol                        |
|                      | net <b>GIAE</b>                       | Início                                   |                               | Atteração efetuada com sucesso. |
|                      | Inicio                                | Bem-vindo ao netGIAE.                    |                               |                                 |
|                      | Meu Menu                              | Inico                                    |                               |                                 |
|                      | Refeições                             | Mensagens                                | 8                             |                                 |
| 4                    | Escola                                | O Avisos                                 | 8                             |                                 |
|                      | Matricula                             | a Faltas                                 |                               |                                 |
|                      | Candidaturas                          | Cademeta - Mensagens                     | 🛛 Menur coma listas 📲         |                                 |
|                      | Mensagens                             | Cademeta - Medidas                       | 0                             |                                 |
|                      |                                       | Cademeta - Ocorrências                   | 0                             |                                 |
|                      |                                       | 8 Refeições não servidas                 | 9                             |                                 |
|                      |                                       | @ 2004 - 2023 MICRO4BREU, Lda. V5.0.55.1 | Escola Secundária de Penafiel |                                 |

# 5º CLICAR EM CANDIDATURAS - FORMULÁRIOS

| CME Início   netGLAE                                  | × +                                    | Burneti, Mund-Ref                        |                               | Y DO X        |
|-------------------------------------------------------|----------------------------------------|------------------------------------------|-------------------------------|---------------|
| $\leftrightarrow$ $\rightarrow$ C $\bullet$ espenafie | al.giae.pt/netgiae.html?r=168682654311 | 4                                        |                               | ● Q @ ☆ 🛛 🧕 : |
|                                                       | GIAE                                   |                                          | NO ESCOLAR 2022/2023          |               |
|                                                       | net <b>GIAE</b>                        | Início                                   |                               |               |
|                                                       | INGo                                   | Bem-vindo ao nerEIAE                     |                               |               |
|                                                       | Meu Menu                               | Inicio                                   |                               |               |
|                                                       | Refeições                              | Mensagens                                |                               |               |
|                                                       | Escola                                 | Avisos                                   |                               |               |
| 5                                                     | Matricula                              | Faltas                                   |                               |               |
|                                                       | Candidaturas                           | Caderneta - Mensagens                    | 8                             |               |
|                                                       | Documentos                             | Caderneta - Medidas                      | 8                             |               |
|                                                       | Mensagens                              | Cademeta - Ocorrências                   |                               |               |
|                                                       |                                        | Reielções nao servidas.                  |                               |               |
|                                                       |                                        | © 2004 - 2023 MICROABREU, Lda. v5.0.55.1 | Escola Secundária de Penafiel |               |
| 6                                                     |                                        |                                          |                               |               |

## 6º CLICAR EM NOVA CANDIDATURA (RETANGULO VERDE)

| C 🔒 espenafiel. | giae.pt/netgiae.html?r=168682654311 | #candidaturasformularios                                      | ● Q 应 ☆ □ |
|-----------------|-------------------------------------|---------------------------------------------------------------|-----------|
|                 | GIAE                                | ANO ESCOLAR 2022/2023                                         |           |
|                 | net <b>GIAE</b>                     | Candidaturas                                                  |           |
|                 | Início                              | Página de candidaturas.                                       |           |
|                 | Meu Menu                            | * Início / Candidaturas / Fichas                              |           |
|                 | Refeições                           |                                                               |           |
|                 | Escola                              | Candidaturas Nova Candidatu                                   | ira       |
|                 | Matrícula                           | Pesquisa:                                                     |           |
|                 | Candidaturas                        | - a                                                           |           |
|                 | Formulários                         | Tipo Ano Escolar Estado Data Escola Ano Escolaridade Turma    |           |
|                 | Documentos                          | Não existe informação para apresentari                        |           |
|                 | Mensagens                           | Mostrando de 0 até 0 de 0 registos Primeiro < > Últin         | no        |
|                 |                                     |                                                               |           |
|                 |                                     | © 2004 - 2023 MICROABREU, Lda. v5.0.55.1 Escola Secundária de | Penafiel  |

## 7º CLICAR EM "TE – TRANSORTE ESCOLAR"

|                                                                                                    | Have Conditioner                                         |               |
|----------------------------------------------------------------------------------------------------|----------------------------------------------------------|---------------|
| net GIAE                                                                                                    |                                                          |               |
| Inido                                                                                                    | ТЕ                                                       |               |
| Meu Menu                                                                                                    |                                                          |               |
| Retaiples                                                                                                    | Transporten Estaderen                                    |               |
| Exercise                                                                                                    | Cancelar                                                 | Nom Emiliaria |
| Marian                                                                                                    | Nerquina.                                                |               |
| Contillation                                                                                                    | a                                                        |               |
| formalistee                                                                                                    | Tipe Are Escalar Escale Data Escale Are Escalaridade Tur | ema -         |
| Doournament                                                                                                    | NÃo existe informação para apresentant                   |               |
| Wernapms -                                                                                                    | Mustando de 0 até 0 de 0 registos Primara                | a a Utoma     |
| and a state of the state of the |                                                          |               |

### 8º LER OS TERMOS E CONDIÇÕES E CONFIRMAR O ANO LETIVO 2023/2024

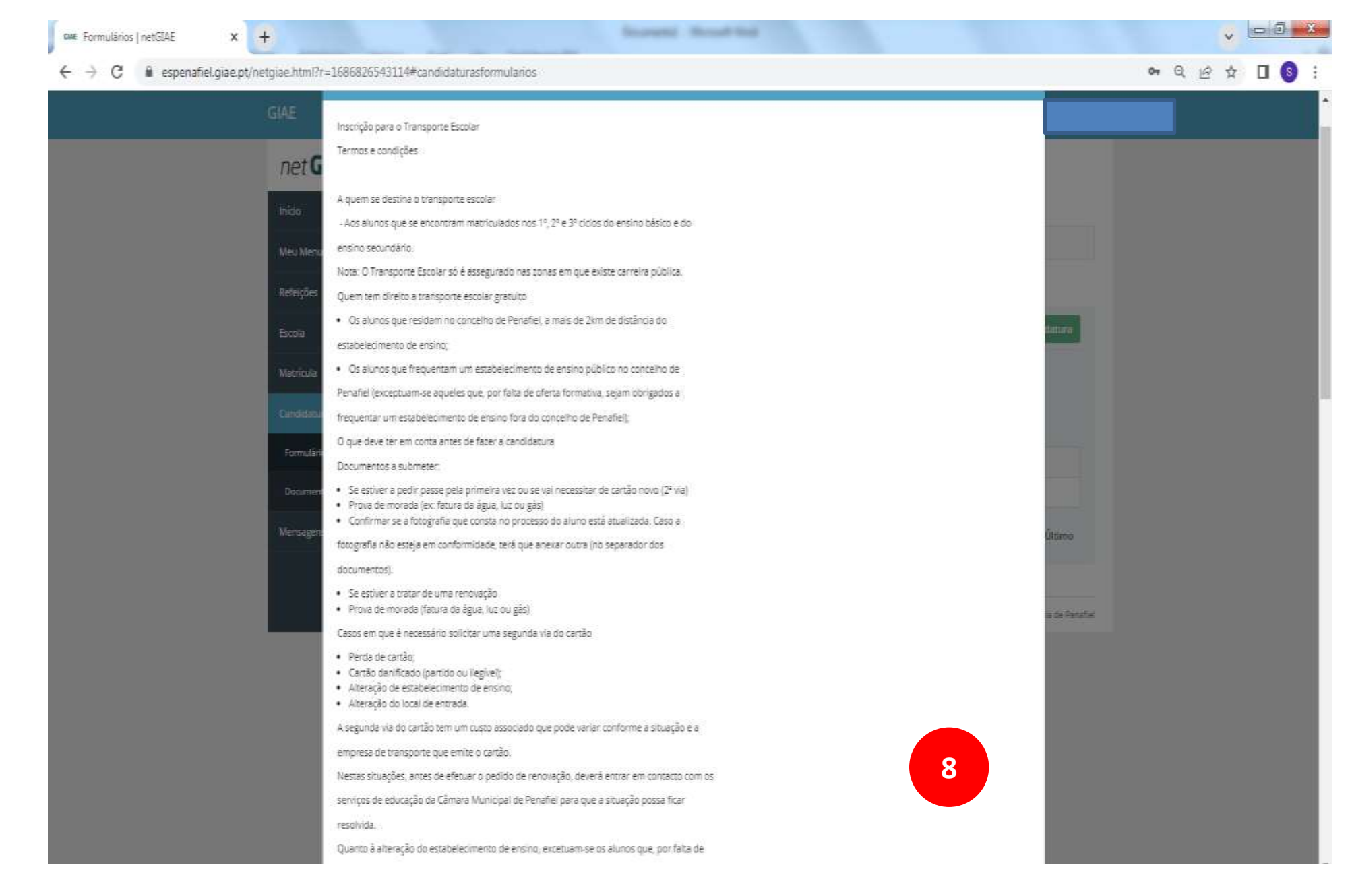

## 9º DADOS DO ALUNO ( CONFIRMAR)

| Formularios   netGIAE → C iii espent 9 glae.html?r- | 1686826543114#candic          | laturaiformularios                  |                 |                         |     |       |                 |               | er Q | ✓ | 0.0 |
|-----------------------------------------------------|-------------------------------|-------------------------------------|-----------------|-------------------------|-----|-------|-----------------|---------------|------|---|-----|
| GIN                                                 | Campos com (V) são de preesió | imenta etirigaldrie.                |                 |                         |     | Gedi  | iatura Titi #33 |               |      |   |     |
| net G                                               | DADOS ALUNO DAS               | OS COMPLEMENTARES OBSERVAÇÕES       | DOCUMENT        | os                      |     |       |                 |               |      |   |     |
| Inido<br>Mes Ners                                   | Alupo                         |                                     |                 |                         |     |       | П               |               |      |   |     |
| Refeições                                           | %* Processo.                  |                                     | 5               | Nata Nascimento:        |     |       |                 |               |      |   |     |
| Excla                                               | Nome Completa:                |                                     |                 | Tale Elevant Doort      | and |       |                 | datara -      |      |   |     |
| Metricule                                           | Dadus Escolares               | C-sector -                          |                 | and Fishers. Fishers    |     |       |                 |               |      |   |     |
| Constitution                                        | Ano Escolar                   | Escola                              | Ano / Escolarid | ade                     |     | Turme |                 |               |      |   |     |
| Outumen                                             | 2023/2024 👻                   | Escola Secundária de Penafiei 👻     | 10.º Ano-Reg    | ular- Engino Secundário | Q X | ٥     |                 |               |      |   |     |
| auchies.                                            | Transporte Escolar            |                                     |                 |                         |     |       | -               | Gittimo       |      |   |     |
|                                                     | Agrupamento/Escola a f        | requentar                           | 1               | ocal de Embarque        |     |       |                 |               |      |   |     |
| ¢                                                   | Selecione                     |                                     | v               | ABRAGÃO                 |     |       | ~               | ie de Renañal |      |   |     |
|                                                     | Presentine approaces to high  | gramentalitzonia diferenze da atual | I               | impresa de Transporte   |     |       |                 |               |      |   |     |
|                                                     | Tipo de transporte            |                                     |                 | VALPS                   |     |       | ~               |               |      |   |     |
|                                                     | Autocanto                     |                                     | 0               | Cartão de Passe n.º     |     |       |                 |               |      |   |     |
|                                                     |                               |                                     |                 | afgagt                  |     |       |                 |               |      |   |     |
|                                                     |                               |                                     |                 |                         |     |       |                 |               |      |   |     |
|                                                     |                               |                                     |                 |                         |     |       |                 |               |      |   |     |

#### a) DADOS COMPLEMENTARES (CONFIRMAR)

| GIAE                              | Candidatura                                           | -                          |             |            | AND ESCOLAR 2022/202 |                    |        |  |  |
|-----------------------------------|-------------------------------------------------------|----------------------------|-------------|------------|----------------------|--------------------|--------|--|--|
| net <b>G</b>                      | Campos com (*) são de                                 | preenchimento obrigatório. |             |            |                      | Candidatura TE #33 |        |  |  |
| Inicio<br>Meu Menu                | DADOS ALUNO                                           | DADOS COMPLEMENTARES       | OBSERVAÇÕES | DOCUMENTOS |                      |                    |        |  |  |
| Refeições                         | Residência                                            |                            |             |            |                      | 11                 |        |  |  |
| Escola<br>Matricula<br>Candidatur | Morada:<br>Código Potal:<br>Localidade:<br>N.º Porta: | 2                          |             |            |                      |                    | datura |  |  |
| Formulári                         | Contactos                                             |                            |             |            |                      |                    |        |  |  |
| Document                          | Filiação                                              |                            |             |            |                      | Ŧ                  | Ŵ      |  |  |
| Mensagen                          | Encarregado de E                                      | ducação                    |             |            |                      |                    | Ûltimo |  |  |
|                                   | Banco                                                 |                            |             |            |                      | +                  |        |  |  |

## b) OBSERVAÇÕES (SE QUISEREM)

| net G              | Campos com Pi sila de presidonemo congetidos. Candoscur | 10 TE #33   |  |
|--------------------|---------------------------------------------------------|-------------|--|
| Inkop<br>Meu blenu | DADOS ALUNO DADOS COMPLEMENTARES OBSERVAÇÕES DOCUMENTOS |             |  |
| Refeições          | Pesquisa                                                |             |  |
| Besta<br>Matricula | Assunto                                                 |             |  |
| Comburg            | Não existe informeção para apresentari                  |             |  |
| Parriation         | Mostrando de O asé O de O registos Primeiro < > Ú       | litima      |  |
| Document           | Gauerdae Submeter Fe                                    | char 🕱      |  |
| Mensagen           | Moztanio de Laré Lite Lingitta Printero -               | 1 = Ottirso |  |

#### c) DOCUMENTOS – OBRIGATÓRIO COMPROVATIVO DE RESIDÊNCIA

| ees Formularios   netGIAE | × +                    |                                                   | Recently Manufilled                    |                                                                                                    | v 🗆 🖸 🗾 🕹     |
|---------------------------|------------------------|---------------------------------------------------|----------------------------------------|----------------------------------------------------------------------------------------------------|---------------|
| ← → C 🔒 espenafiel.       | giae.pt/netgiae.html?i | 7r=1686826543114#candidaturasformularios          |                                        |                                                                                                    | • Q 년 ☆ 🖬 🌖 i |
|                           |                        |                                                   |                                        | Augure as Sweeth Hit                                                                                                    |               |
|                           | netG                   | Cendelatore C)                                    |                                        |                                                                                                    |               |
|                           | Inite                  | Cambos sum (*) são da praembrimanos xitrigacións. |                                        | Caedidature 76 #33                                                                                                    |               |
|                           | Mary Merry             | DADOS ALUNO DADOS COMPLEMENTARES O                | BSERVAÇÕE DOCUMENTOS                   |                                                                                                    |               |
|                           |                        | Documentos a incluir na candidatura               |                                        | Obrigatório                                                                                                    |               |
|                           |                        | Comprovativo de Residência                        |                                        | Sim Adicener                                                                                                    | >             |
|                           | Metricula              |                                                   |                                        |                                                                                                    |               |
|                           | CANTING                | Pesquisa:                                         |                                        | Adicionar                                                                                                    |               |
|                           | formalian              |                                                   | 1.1505                                 | ( and a set of the set of the set |               |
|                           | thisme                 | Descrição                                         | Não existe informação para apresentar! |                                                                                                    | 1             |
|                           | Mensager               | Mostrando de 0 até 0 de 0 registos                |                                        | Primeiro < > Última                                                                                                    |               |
|                           |                        |                                                   |                                        |                                                                                                    |               |
|                           |                        |                                                   |                                        | Givender Solzmeter Fechar                                                                                                    | - Parculation |
|                           |                        |                                                   |                                        | 7                                                                                                    |               |
|                           |                        |                                                   |                                        |                                                                                                    |               |
|                           |                        |                                                   |                                        |                                                                                                    |               |
|                           |                        |                                                   |                                        |                                                                                                    |               |
|                           |                        |                                                   |                                        | •                                                                                                    |               |
|                           |                        |                                                   |                                        |                                                                                                    |               |

# **NO FINAL SUBMETER - RETANGULO AZUL**